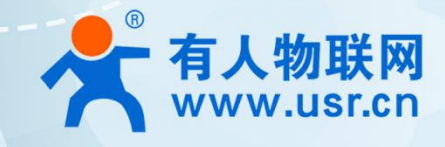

# 5G 无线路由器 U200

说明书

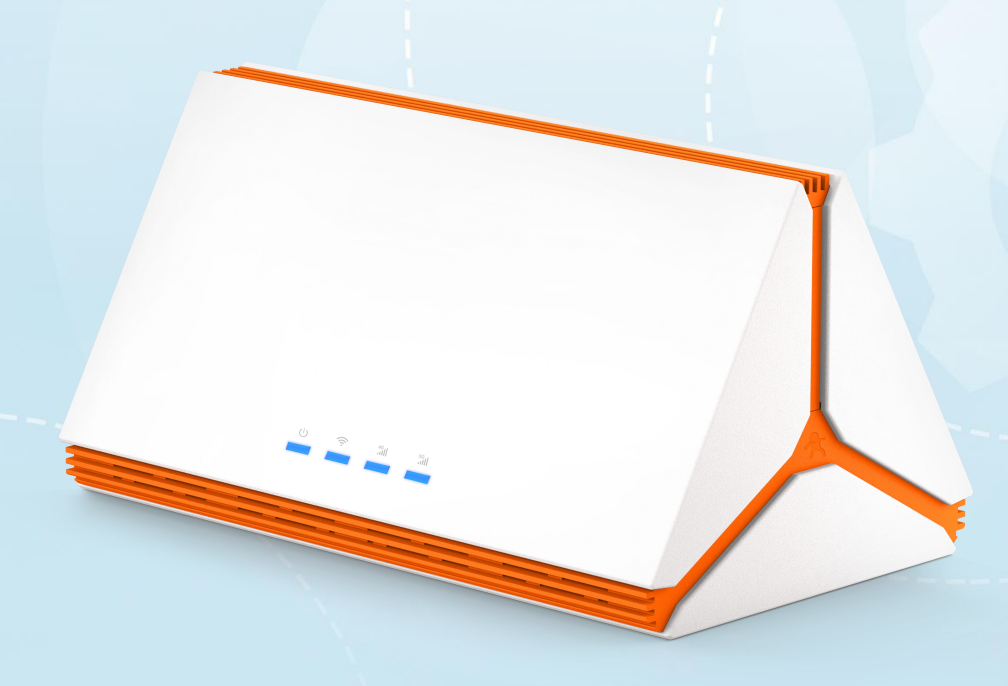

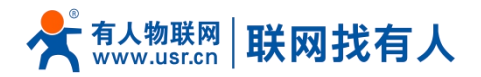

| 1. | 产品简易说明2           |
|----|-------------------|
|    | 1.1. 产品简介2        |
|    | 1.2. 应用方式         |
|    | 1.3. 产品尺寸         |
|    | 1.4. 接口及指示灯说明     |
|    | 1.5. 悬挂式安装方式4     |
|    | 1.6. 首次使用必备操作5    |
|    | 1.6.1. 内置卡业务办理教程5 |
|    | 1.6.2. 配置路由器      |
| 2. | FAQs 及故障排除5       |
| 3. | Web UI 界面操作说明     |
|    | 3.1. 登录说明         |
|    | 3.2. 功能模块6        |
|    | 3.3. 系统信息7        |
|    | 3.4. 设置 WIFI7     |
|    | 3.5. 网口设置8        |
|    | 3.6. 网络设置8        |
|    | 3.7. 修改密码9        |
|    | 3.8. 网络诊断         |
|    | 3.9. 其他辅助功能10     |
| 4. | 规格参数10            |
| 5. | 其他说明11            |
|    | 5.1. 安全使用须知11     |
|    | 5.2. 退换货质保说明11    |
| 6. | 免责声明11            |
| 7. | 更新历史11            |

# 1. 产品简易说明

# 1.1. 产品简介

U200 是一款 5G 无线路由器,并且具备最新一代 WIFI6 技术。本路由器适用于室内,终端(例如智能手机、平板、电脑)等可以连接到 U200 的 WIFI(或网口),用来访问互联网使用。

它具备一个内置 eSIM 贴片卡,仅需实名认证(实名认证后即可享受 10G 流量体验包)、购买套餐就可实现联网。也可插入 外置 Nano 外置卡,插入外置卡后路由器优先使用外置卡进行上网。

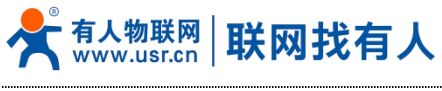

1.2. 应用方式

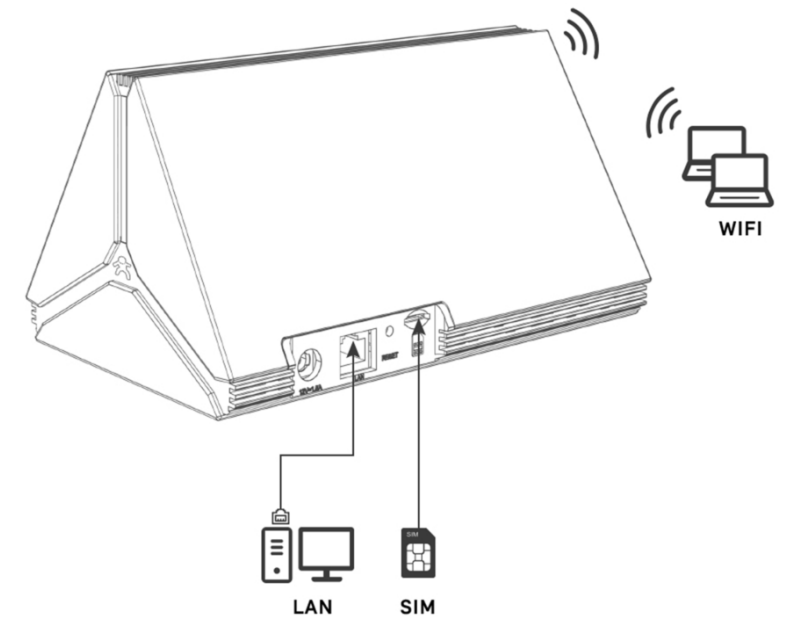

重要说明:路由器不支持 2FF/3FF 卡或其他非标准卡,支持移动、联通、电信、广电四大运营商的 Nano SIM 卡插入。

1.3. 产品尺寸

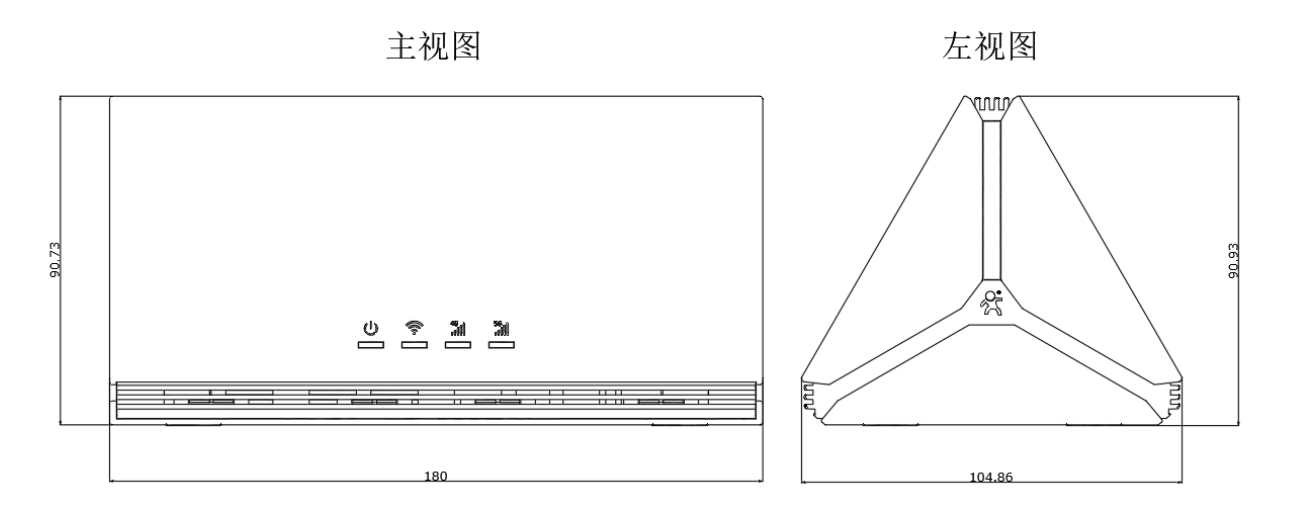

1.4. 接口及指示灯说明

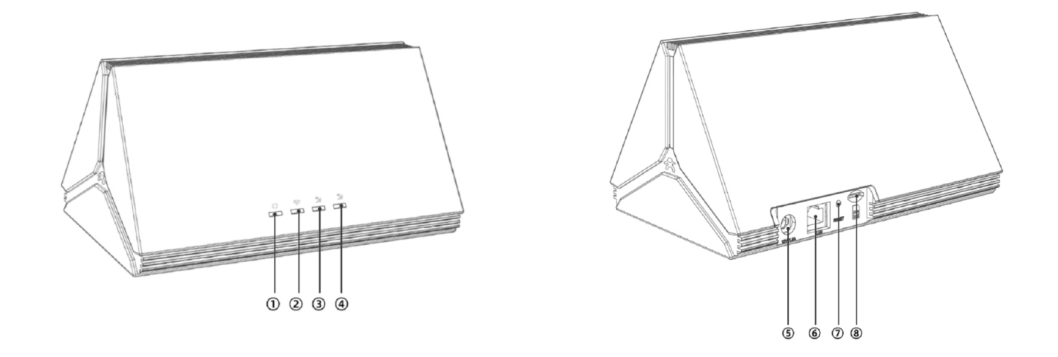

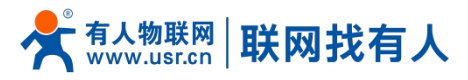

| 1 | 电源指示灯<br>通电后:亮<br>未通电:灭<br>通电异常:灭                                                       | 5 | 电源插孔                                          |
|---|-----------------------------------------------------------------------------------------|---|-----------------------------------------------|
| 2 | <ul> <li>₩i-Fi 指示灯</li> <li>启用 WIFI: 亮</li> <li>关闭 WIFI: 灭</li> <li>数据通信: 闪烁</li> </ul> | 6 | 千兆 LAN 口<br>插入网线:绿色灯亮<br>数据通信:黄色等闪烁<br>未插网线:灭 |
| 3 | 46 指示灯<br>联网 46: 亮<br>未联网成功: 灭<br>联网 56: 灭                                              | 7 | RESET 按键<br>长按 5~15 秒恢复出厂                     |
| 4 | 5G 指示灯<br>联网 5G: 亮<br>未联网成功: 灭<br>联网 4G: 灭                                              | 8 | Nano SIM 卡槽                                   |

# 1.5. 悬挂式安装方式

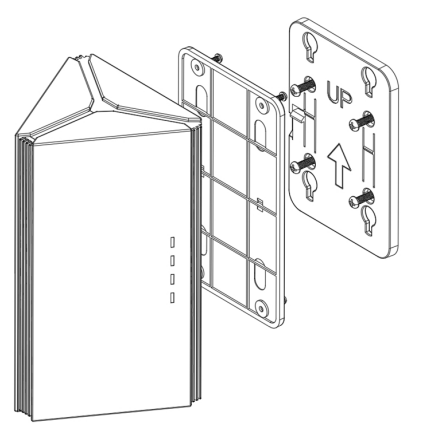

说明:悬挂式安装需购买悬挂配件,一侧使用螺丝钉于墙壁,一侧使用螺丝将设备和配件固定,然后锁扣进行悬挂。

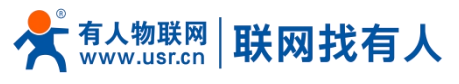

1.6. 首次使用必备操作

#### 1.6.1. 内置卡业务办理教程

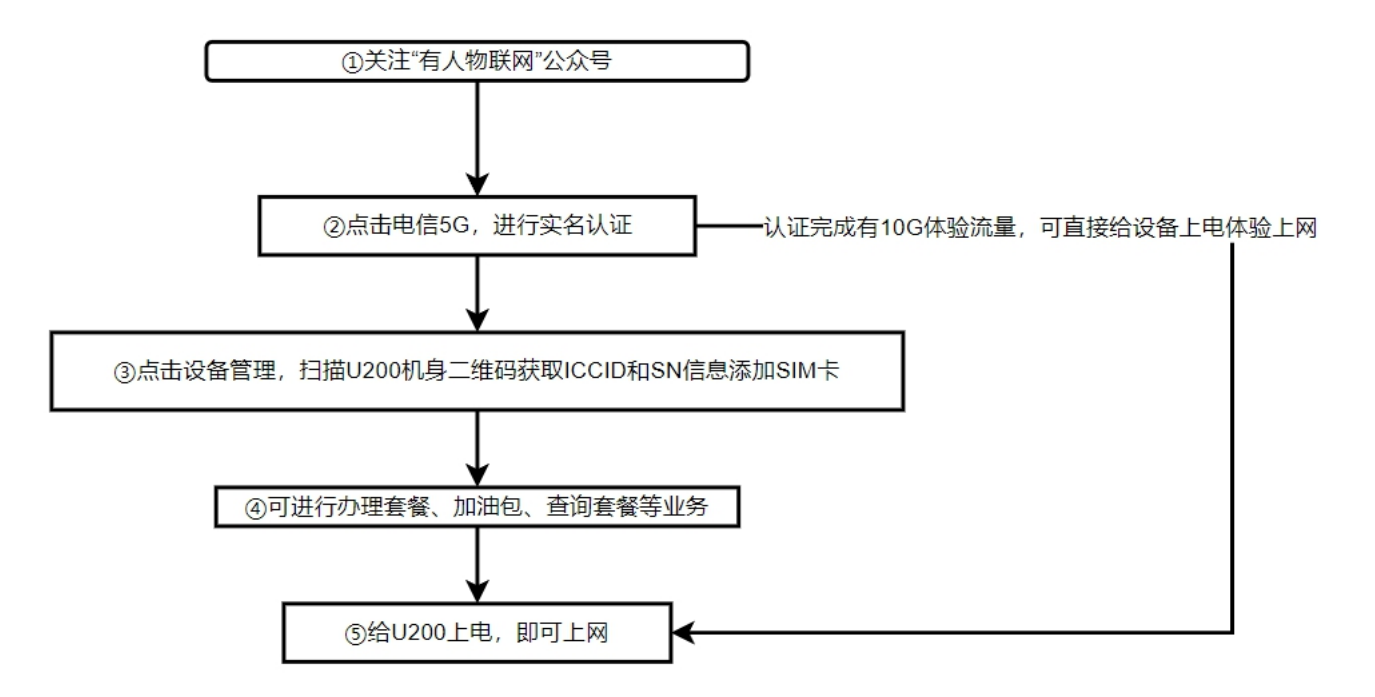

详细视频教程详见有人物联网公众号->电信 5G->使用教程。

1.6.2. 配置路由器

①根据上述步骤实名认证内置卡(或插入外置卡)后,将电源适配器接到电源接口,等待至 5G(或 4G)指示灯亮。
②查看背面标签 WIFI 名字和 WIFI 密码,使用手机或电脑连接到路由器的 WIFI 网络。
2.46 默认 SSID: U200-XXXX-2.4G,注: XXXX 代表路由器 MAC 后四位
56 默认 SSID: U200-XXXX-5G,注: XXXX 代表路由器 MAC 后四位
WIFI 默认密码: www.usr.cn
③使用浏览器在地址栏输入:192.168.1.1 登录路由器的 WebUI。
④输入默认密码: admin 进行更改配置。
⑤强烈建议您首次登录路由器 Web UI 后更改路由器默认 WIFI 名字和密码,防止他人未经授权访问您的 WIFI 网络。
⑥更改完成后,您需要重启,并使用更改后的 WIFI 名字和密码进行连接上网。

# 2. FAQs 及故障排除

如果您使用路由器出现了任何异常,请先尝试重启设备或将设备恢复为出厂设置。恢复出厂后,强烈建议您登录路由器 Web UI 后更改路由器默认 WIFI 名字和密码,防止他人未经授权访问您的 WIFI 网络。

| 问题          | 解决万案                                           |
|-------------|------------------------------------------------|
| 如何恢复出厂设置    | 设备供电开机后,长按 RESET 按键 5~15 秒左右,松开按键后,除电源灯亮其他灯灭时, |
|             | 设备正在恢复出厂中,等待至 WIFI 指示灯亮起设备恢复出厂完成               |
|             | 恢复出厂设备后,您的所有自定义配置将恢复默认设置                       |
| Web UI 显示异常 | 您需要手动清除浏览器缓存,例如:                               |
|             | │ 打开 Google 浏览器打开"历史记录"->"清除浏览器数据"->时间范围选择"时间不 |
|             | 限" →点击"清除数据"                                   |
|             | 然后重新打开路由器 Web UI 界面                            |
| 设备不能正常联网    | 1. 如您使用内置卡:请检查一下内置 eSIM 卡是否实名认证,如未实名认证请先执行     |
|             | "内置卡业务办理流程"并确认其未停机                             |
|             | 2. 使用外置卡时:请先确保 SIM 卡未欠费且有流量套餐,并且插卡方向是正确的       |
|             | 3. 如 SIM 卡正常:可将设备移至没有障碍物的空间,并确保当地有其移动网络覆盖      |

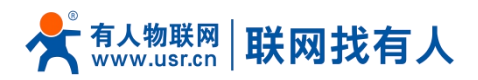

|                | 4. 仍然无法联网的情况:请先将 SIM 卡放置手机联网测试是否能联网                |
|----------------|----------------------------------------------------|
|                | 5. 如以上步骤均无法使其联网,请联系客服处理                            |
| 无法访问路由器 Web UI | 1. 确保您的计算机通过网线或 WIFI 连接到了路由器                       |
|                | 2. 确保您的计算机网络设置为自动获取 IP 和 DNS 地址                    |
|                | 3. 计算机的防火墙是否开启,可关闭防火墙再次尝试                          |
|                | 4. 重启浏览器或尝试使用其他浏览器                                 |
|                | 5. 可以换其他计算机或手机连接路由器 WIFI 访问路由器 Web UI              |
|                | 6. 确保您输入的 IP 地址是正确的,回想您是否修改过默认路由器 LAN IP,请以正确      |
|                | IP 进行登录路由器 Web UI                                  |
|                | 7. 如问题仍然存在,请将设备恢复出厂,然后使用浏览器登录192.168.1.1 登录路由      |
|                | 器 Web UI                                           |
| 忘记无线 SSID 和密码  | 1. 使用网线插入电脑, 然后使用浏览器输入路由器登录地址登录路由器                 |
|                | 2. 输入 Web UI 密码, 然后点击 "WIFI 设置"即可查看 SSID 和 WIFI 密码 |
|                | 3. 如您 Web UI 密码也忘记,请将路由器恢复出厂                       |
|                | 2.4G 默认 SSID: U200-XXXX-2.4G                       |
|                | 5G 默认 SSID: U200-XXXX-5G                           |
|                | WIFI 默认密码: www.usr.cn                              |
|                | 默认登录地址: 192.168.1.1                                |
| 忘记路由器登录地址      | 可恢复出厂                                              |

# 3. Web UI 界面操作说明

#### 3.1. 登录说明

使用电脑或手机浏览器登录路由器。登录地址: 192.168.1.1, 默认登录密码: admin。

| ← C ▲ 不安全   192.168.1.1/login.html (1) |                                                                                                    | A <sup>N</sup> Q 🏠 🗲 🔞 🚺 InPrivate 🌑 … |
|----------------------------------------|----------------------------------------------------------------------------------------------------|----------------------------------------|
|                                        | 有人物联网                                                                                                    |                                        |
|                                        | 密码<br>admin<br>语言                                                                                                    |                                        |
|                                        | et te contraction of the contraction of the contrac |                                        |
|                                        | (3)                                                                                                    |                                        |
|                                        |                                                                                                    |                                        |

#### 3.2. 功能模块

路由器具备简洁版设置界面,可根据实际使用需求进行配置。

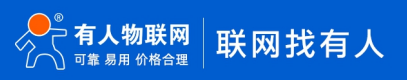

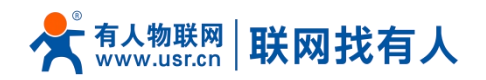

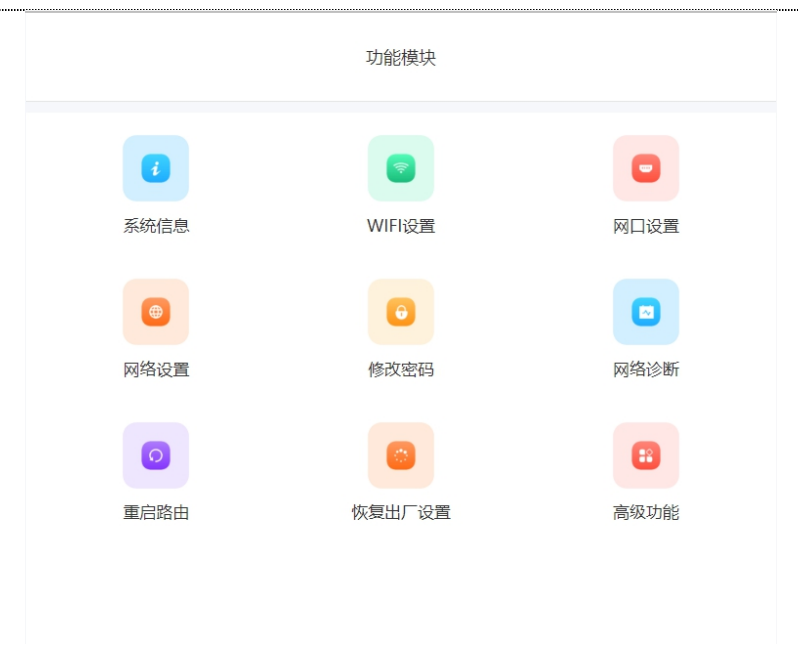

#### 3.3. 系统信息

可以点击"系统信息"查看系统名称、WIFI名称、联网网络信息展示、以及连接上来的用户列表等信息。

| 基础设置           |                |               |            |              |  |
|----------------|----------------|---------------|------------|--------------|--|
| 设备名称:          | U200           |               |            |              |  |
| 软件版本:          | V1.0.02        |               |            |              |  |
| 構组IMEI:        | 86474 73063    |               |            |              |  |
| ICCID:         | 89861 50147    |               |            |              |  |
|                |                |               |            |              |  |
| 网络信息           |                |               |            |              |  |
| 在线时长:          | 0天3小时29分15秒    |               |            |              |  |
| IP地址:          | 10.244.4.73    |               |            |              |  |
| 信号强度:<br>四体举刑。 | -71dbm         |               |            |              |  |
| MARKANE:       | 中国电信           |               |            |              |  |
|                |                |               |            |              |  |
| WIFI 2.4G信     | 息              |               |            |              |  |
| 状态:            | 开启             |               |            |              |  |
| WIFI名字:        | U200-8B9C-2.4G |               |            |              |  |
| 加密方式:          | WPA2-PSK       |               |            |              |  |
| 信道:            | 6              |               |            |              |  |
|                |                |               |            |              |  |
| WITI JOIME     |                |               |            |              |  |
| 状态:            | <b>并</b> 启     |               |            |              |  |
| WIFI名字:        | U200-8B9C-5G   |               |            |              |  |
| 加密方式:          | WPA2/WPA3-PSK  |               |            |              |  |
| 信追:            | 44             |               |            |              |  |
| 连接用户           |                |               |            |              |  |
| 主机名            |                | IP地址          | MAC        | 剩余租期         |  |
| liuyaqian      |                | 192.168.1.135 | e8x 1:cb   | 0天11小时46分18秒 |  |
| LYQdeMBP       |                | 192.168.1.201 | 38:1 09:86 | 0天9小时8分35秒   |  |
| USR-NDVS2      | NHNEZD         | 192.168.1.200 | c8:5: 14   | 0天8小时30分34秒  |  |
| 4              |                |               |            |              |  |
|                |                |               |            |              |  |

### 3.4. 设置 WIFI

在主界面点击"WIFI 设置"可设置WIFI 名字和WIFI 密码。

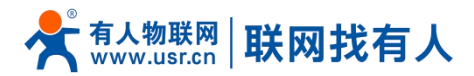

| <              |             | WIFI设置 |           |   |
|----------------|-------------|--------|-----------|---|
|                | WIFI 2.4G信息 |        | WIFI 5G儘息 |   |
| WIFI 2.4G信息    |             |        |           |   |
| WIFI##         |             |        |           |   |
| WIFI名字         |             |        |           |   |
| U200-8BA2-2.4G |             |        |           |   |
| WIFI密码         |             |        |           |   |
|                |             |        |           | Ø |
| 加密方式           |             |        |           |   |
| WPA2-PSK       |             |        |           | ~ |
| WIFI名字錄證       |             |        |           |   |
| 穿墙模式           |             |        |           |   |
|                |             |        |           |   |
| 高级设置           |             |        |           |   |
|                |             | 保存&应用  |           |   |
|                |             |        |           |   |

- ▶ 您可任意开启关闭 2.4G 和 5GWIFI,例如关闭 2.4GWIFI 后 5GWIFI 依旧可正常使用。
- ▶ 具备穿墙模式,开启后可增强 WIFI 发射功率。
- ▶ 您可隐藏您的 WIFI 名字,这样计算机连接路由器 WIFI 时需要手动输入正确 WIFI 名字和密码进行连接,其他未经授权者将 搜索不到您的 WIFI 热点。
- ▶ 可通过高级设置设置 WIFI 的模式、信道以及带宽,一般情况无需进行高级设置。
- ▶ 设置完成后请重启路由器,然后使用自定义的 WIFI 名字和密码进行连接。
- ▶ 路由器支持 WIFI 客户端连接量: 32 个。
- 3.5. 网口设置

| <             | 网口设置 |  |
|---------------|------|--|
| 基础设置          |      |  |
| IPv4地址        |      |  |
| 192.168.1.1   |      |  |
| IPv4子网掩码      |      |  |
| 255.255.255.0 |      |  |
| DHCP服务器配置     |      |  |
| DHCP服务器       |      |  |
|               |      |  |
| 起始地址          |      |  |
| 100           |      |  |
| 客户数           |      |  |
| 150           |      |  |
| 租用时间(单位:小时)   |      |  |
| 12            |      |  |

- ▶ 您可设置 IPv4 地址,例如设置为 192. 168. 2. 1,那么您下次登录路由器 Web UI 时请使用: 192. 168. 2. 1 进行登录。
- ➢ 关闭 DHCP 服务后:LAN 口或 WIFI 设备连接路由器时,请设置正确的静态 IP 和 DNS 才可正常上网,正常使用请不要关闭 DHCP 服务器。
- ▶ 起始地址:是 DHCP 给客户端分配 IP 的起始地址,比如默认情况下优先给设备分配 IP:192.168.1.100。
- > 客户数: DHCP 能够分配的最大个数设置。
- ▶ 租期:给客户端分配 IP 的租用时间,默认值即可。

#### 3.6. 网络设置

使用有人默认内置贴片 eSIM 卡 (需实名认证)或外置 SIM 卡时,无需进行配置即可联网。

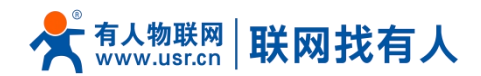

| 网络制式       |   |
|------------|---|
| 自动         | ~ |
| 自定义apn     |   |
| $\bigcirc$ |   |

- ▶ 网络制式:如果您选择自动,将优先使用 5G,如现场无 5G 环境可自动通过 4G 联网,可锁 5G 或者锁 4G 联网。
- ▶ 如您使用的是专网卡,卡需要设置 APN 地址,用户名等,请先咨询服务商后进行正确填写。

#### 3.7. 修改密码

您可通过此功能设置路由器 Web UI 密码,强烈建议您收到设备后设置一下 Web UI 密码,避免未经授权的用户登录路由器修改配置。

| <     | 修改密码  |   |
|-------|-------|---|
| 密码    |       |   |
| 请输入密码 |       | Ø |
| 确认密码  |       |   |
| 请输入密码 |       | Ø |
|       |       |   |
|       | 保存&应用 |   |

#### 3.8. 网络诊断

可以通过此功能来诊断路由器是否可以正常联网。

默认开启网络实时监测,当路由器 ping 不通指定的两个公网 IP,路由器会认为链路不通,自动重新尝试联网。 如您使用专网卡,可将"网络实时检测"地址设置本卡可 ping 通的地址或关闭本功能。

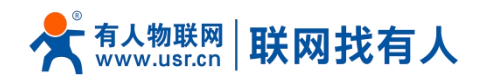

| <               | 网络诊断 |        |
|-----------------|------|--------|
| 114.114.114.114 |      | 开始Ping |
|                 |      |        |
|                 |      |        |
| 网络实时检测          |      |        |
| ping周期          |      |        |
| 10              |      |        |
| bing地址1         |      |        |
| 114.114.114.114 |      |        |
| bing地址2         |      |        |
| 8.8.8.8         |      |        |
|                 |      |        |
| ping次数          |      |        |

#### 3.9. 其他辅助功能

- > U200的基本功能还支持定时重启路由器、用户可自定义设备重启时间,默认关闭定时重启。
- ➤ 如您忘记路由器 WIFI 密码等配置,可进行恢复出厂。
- ▶ 如您购买了多台设备,并且配置一样,便可生成备份,然后给其他路由器上传配置备份即可。
- > 可在高级功能进行网络时区校准、固件本地或远程升级、设备日志查看功能。

# 4. 规格参数

| U200 规格参数表 |          |                                                                                                    |  |  |
|------------|----------|----------------------------------------------------------------------------------------------------|--|--|
| 产品名称       | 5G 无线路由器 | U200                                                                                                |  |  |
| 蜂窝网        | 频段信息     | 5G NR: n1/n28/n41/n77/n78/n79<br>LTE:B1/B3/B5/B8/B34/B38/B39/B40/B41                                |  |  |
|            | 理论传输速率   | 5G SA Sub-6: 下行 2Gbps;上行 1Gbps<br>5G NSA Sub-6: 下行 2.2Gbps;上行 575Mbps<br>LTE:下行 400Mbps; 上行 150Mbps |  |  |
|            | 天线       | 内置                                                                                                  |  |  |
| Wi-Fi6     | 模式       | IEEE802.11a/b/g/n/ac/ax                                                                             |  |  |
|            | 理论传输速率   | 1774.5Mbps                                                                                          |  |  |
|            | 加密方式     | 不加密、WPA2-PSK、WPA/WPA2-PSK、WPA2/WPA3-PSK                                                             |  |  |
|            | 功能       | Wi-Fi2.4GHz/5GHz, 2*2+2*2MIMO                                                                       |  |  |
|            | 信道带宽     | 2.4G: 20/40MHz<br>5G:20/40/80MHz                                                                    |  |  |
|            | 天线       | 内置                                                                                                  |  |  |
|            | 覆盖范围     | 室内: 40m, 室外: 空旷地带 500m<br>Wi-Fi 覆盖范围受环境影响,以实际测试为准                                                   |  |  |
| 接口         | 网络接口     | LAN*1, 千兆网口                                                                                         |  |  |
|            | SIM 卡槽   | 标准Nano                                                                                              |  |  |
|            | RESET    | 恢复出厂按钮                                                                                              |  |  |

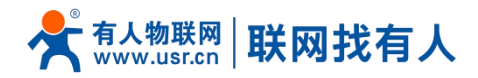

| 电源规格 | 电源接口 | 标准 DC 5.5*2.1                                  |
|------|------|------------------------------------------------|
|      | 适配器  | DC 12V/2A                                      |
|      | 平均功耗 | 12V@600mA                                      |
| 工作环境 | 工作温度 | 0°C <sup>~</sup> +55°C                         |
|      | 工作湿度 | 5% <sup>~</sup> 95%RH 无凝结                      |
| 存储环境 | 存储温度 | $-40^{\circ}\text{C} \sim +70^{\circ}\text{C}$ |
|      | 存储湿度 | 1% <sup>~</sup> 95%RH 无凝结                      |

# 5. 其他说明

- 5.1. 安全使用须知
- ▶ 请勿在上电状态拔插 SIM 卡。
- ▶ 请在0℃<sup>~</sup>+55℃的温度范围使用设备。
- 5.2. 退换货质保说明
- ▶ 路由器支持7天无理由退换货
- ▷ 购买套餐不支持退订
- ▶ 请勿拆卸路由器,拆卸后概不支持退换货
- ▶ 设备具备一年质保期

#### 6. 免责声明

本文档未授予任何知识产权的许可,并未以明示或暗示,或以禁止发言或其它方式授予任何知识产权许可。除在其产品的销售条款和条件声明的责任之外,我公司概不承担任何其它责任。并且,我公司对本产品的销售和使用不作任何明示或暗示的担保,包括对产品的特定用途适用性,适销性或对任何专利权,版权或其它知识产权的侵权责任等均不作担保。本公司可能随时对产品说明书做出修改,恕不另行通知。

# 7. 更新历史

| 说明书版本    | 更新内容          | 更新时间       |
|----------|---------------|------------|
| V1. 0. 0 | 创立文档,完成相关功能描述 | 2022-11-15 |

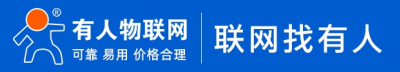

# 可信赖的智慧工业物联网伙伴

战略合作联络:ceo@usr.cn 软件合作联络:console@usr.cn

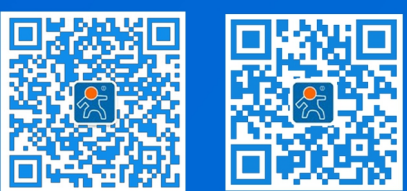

电话: 4000 255 652 地址: 山东省济南市历下区茂岭山三号路中欧校友产业大厦 12、13 层有人物联网